## EVITA Ver.2.1.2 Manual Guide How to Create User ID / Access

LOGIN :

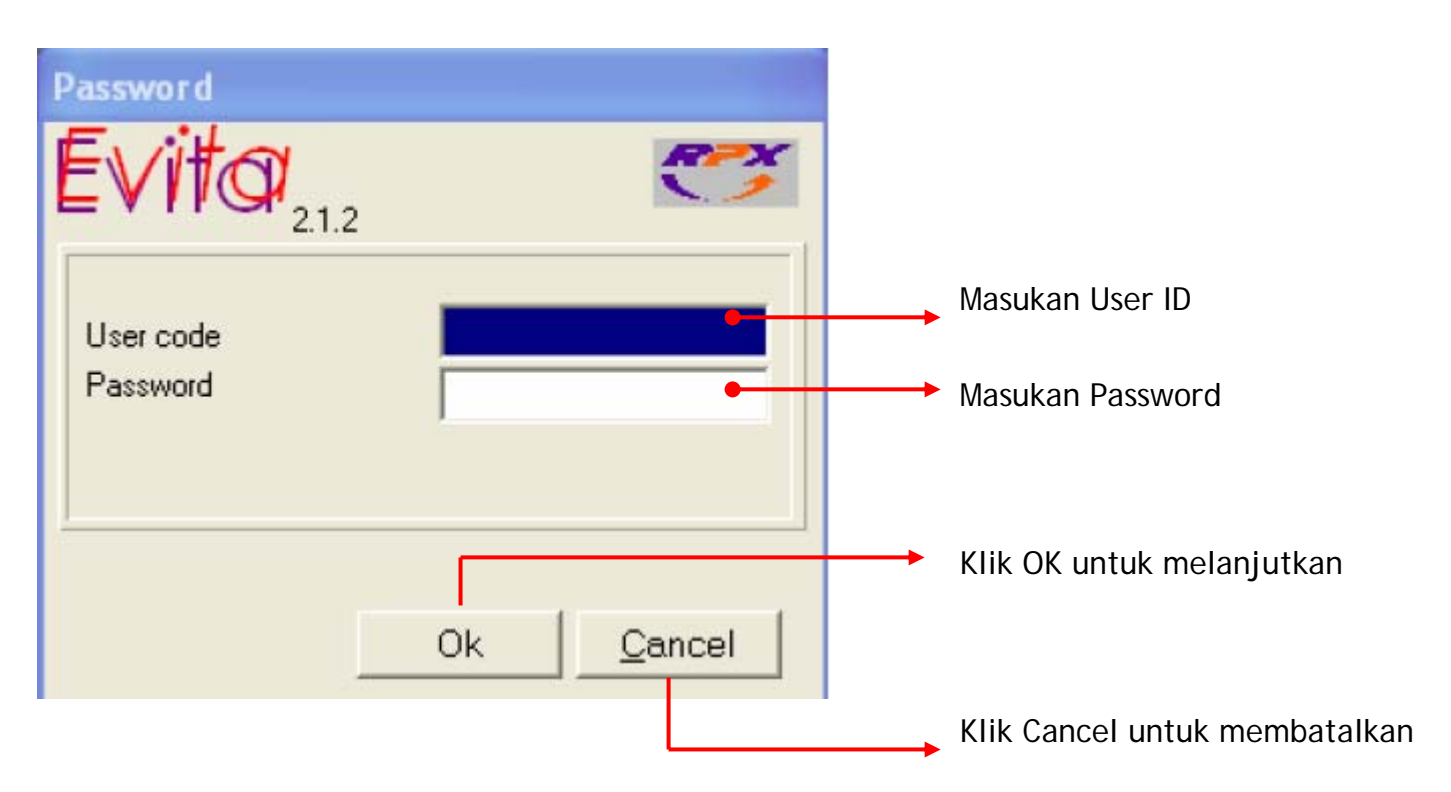

## FRAME 01:

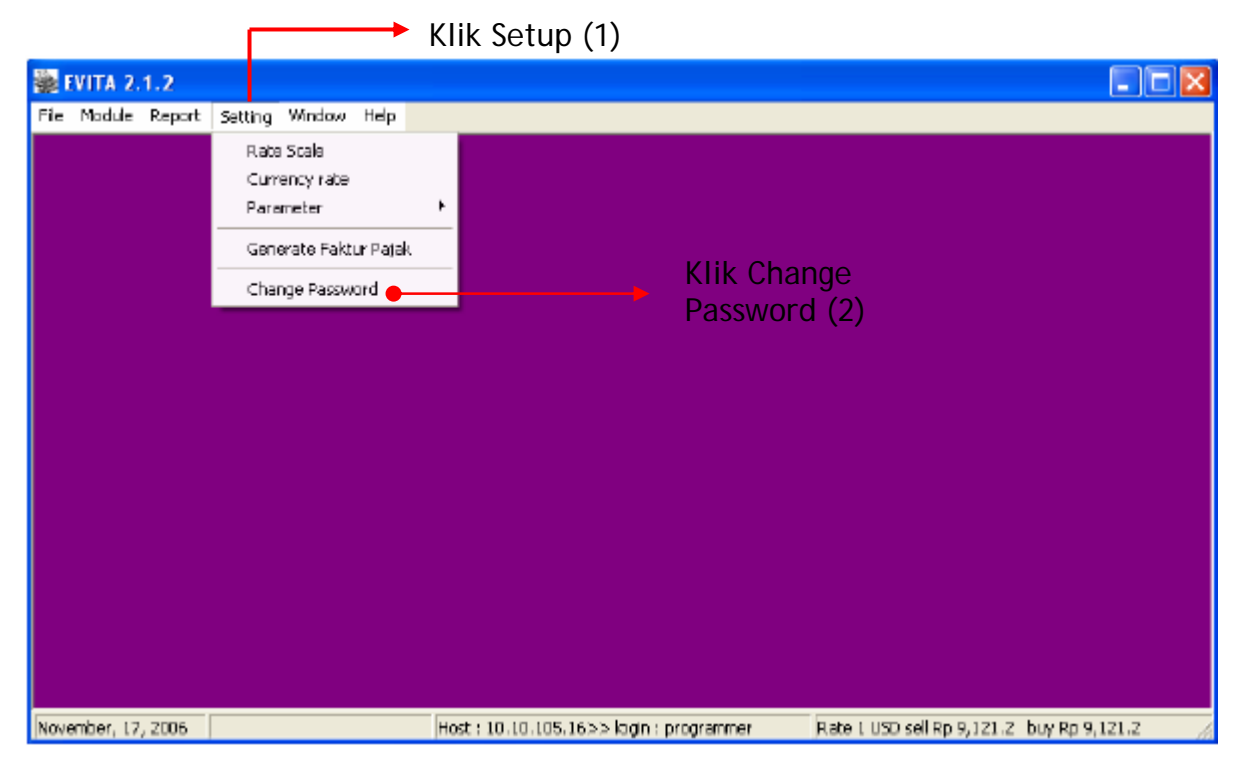

## FRAME 02: USER ID INITIAL's

| User access                                                                                                    |                                                                                                    |       |
|----------------------------------------------------------------------------------------------------|----------------------------------------------------------------------------------------------------|-------|
| <u>A</u> dd <u>E</u> d                                                                                                    | t <u>D</u> elete <u>S</u> ave ⊮                                                                                  | < ► ► |
| User co<br>Passwo<br>Nar<br>Departme<br>Active da<br>Expired Da                                                                                                 | le<br>nt<br>re Nov 17 2006<br>re Jan 01 0001                                                                     |       |
| 1. File<br>1001. add In<br>1003. Void Ii<br>1004. Cance<br>1005. create<br>11. Export<br>111. RPX ag<br>112. Exit<br>2. Module<br>2001. add ai<br>2002. Edit ai | voice<br>voice<br>ivoice<br>IVoid Invoice<br>F.Pajak<br>ging<br>tabase<br>waybil EDI<br>waybil EDI<br>waybil EDI |       |

- 1. Klik Add
- 2. Klik Edit (F2) untuk mengganti/mengedit field

| 🔲 User access |                                     |   |
|---------------|-------------------------------------|---|
| Add Edit      | <u>D</u> elete <u>S</u> ave ⊠ < ► ► |   |
| User code     | User Initial                        | _ |
| Password      |                                     |   |
| Name          |                                     |   |
| Department    |                                     |   |
| Active date   | Nov 17 2006                         |   |
| Expired Date  | Jan 01 0001                         |   |
| Expired Date  | Jan 01 0001                         |   |

- 3. Isi user code dengan user name
- 4. Isi password
- 5. Isi Nama
- 6. Isi Department
- 7. Isi Active date untuk tanggal masa berlaku
- 8. Isi Expired date untuk tanggal masa berakhir

| 1. File   1001. add Invoice   1002. Edit Invoice   1003. Void Invoice   1004. Cancel Void Invoice   1005. create F.Pajak   11. Export   111. RPX agging   112. Esta Database   12. Exit   2. Module   2001. add airwaubil EDI |  |
|----------------------------------------------------------------------------------------------------|--|
| 12. Exit<br>2. Module<br>2001. add airwaybil EDI<br>2002. Edit airwaybil EDI<br>2002. Doloto airwaybil ED                                                                                                    |  |

Pilih menu menu aplikasi yang anda berikan ke user, sesuai dengan jenjang manajerial dan kewenangannya.

Apabila menu aplikasi sudah terisi, maka tahap akhir Klik Save (FRAME 02).

Dengan demikian proses create user ID telah selesai.